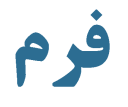

ایجاد می گردد و html ایجاد می گردد و html ایجاد می گردد و شما می توانید کنترلهای خود را برای گرفتن اطلاعات از کاربر درون آن تعریف کنید.

<form method="get/post" action="test.asp">

</form>

#### تفاوت متد Get و متد Post

- ایک دو راه برای انتقال اطلاعات از یک فرم در سمت client به سمت سرور وجود دارد:
- اولین روش استفاده از querystring می باشد. Querystring اطلاعات اضافی است که به انتهای url می چسبد و به سرور ارسال می شود. برای انتقال به این روش مقدار خصوصیت Method را باید برابر با get قرار داد.
- شروع یک querystring با یک علامت سوال می باشد که بدنبال آن تعدادی زوج نام و مقدار
   آورده می شود. وقتی تعداد زوج نام و مقدارها بیش از یکی باشد آنگاه با & از یکدیگر جدا میشوند.
   زمانی که تعداد فیلدها کم و نمایش داده شدن مقادیر وارد شده بر روی address bar برای
   انتقال اهمیت نداشته باشد از این روش استفاده می کنیم.

#### تفاوت متد Get و متد Post (ادامه)

ان دیگر post می باشد که اطلاعات کاربر را با استفاده نکردن از querystring پنهان می کند.

استفاده می شود.

خصوصیت action

است که قرار است اطلاعات فرستاده server side است که قرار است اطلاعات فرستاده شده از سمت کاربر را گرفته و پردازشهایی بر روی آنها انجام دهد. (مثلاً ذخیره کردن در DB)

لاحمچنین از این خصوصیت می توان استفاده کرد تا اطلاعات درون فرم را بـه یـک آدرس E-mail ارسال کرد.

## خصوصیت action در فرمها و دکمه ارسال

للللل محتویات فرم به فایل یا آدرس Submit کلیک می کند، محتویات فرم به فایل یا آدرس دیگری فرستاده خواهد شد. مشخصه action، نام آن فایل یا آدرس را مشخص می کند، آن فایل معمولاً اطلاعات وارد شده را دریافت کرده و پس از پردازش یک خروجی را بر می گرداند.

#### **خصوصیت action در فرمها و دکمه ارسال (ادامه)**

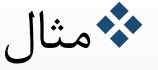

```
<html>
<body>
<form name="input" action="action.asp" method="get">
Username:
<input type="text" name="user">
<input type="submit" value="Submit">
</form>
</body>
</html>
```

### **خصوصیت** action **در فرمها و دکمه ارسال (ادامه)**

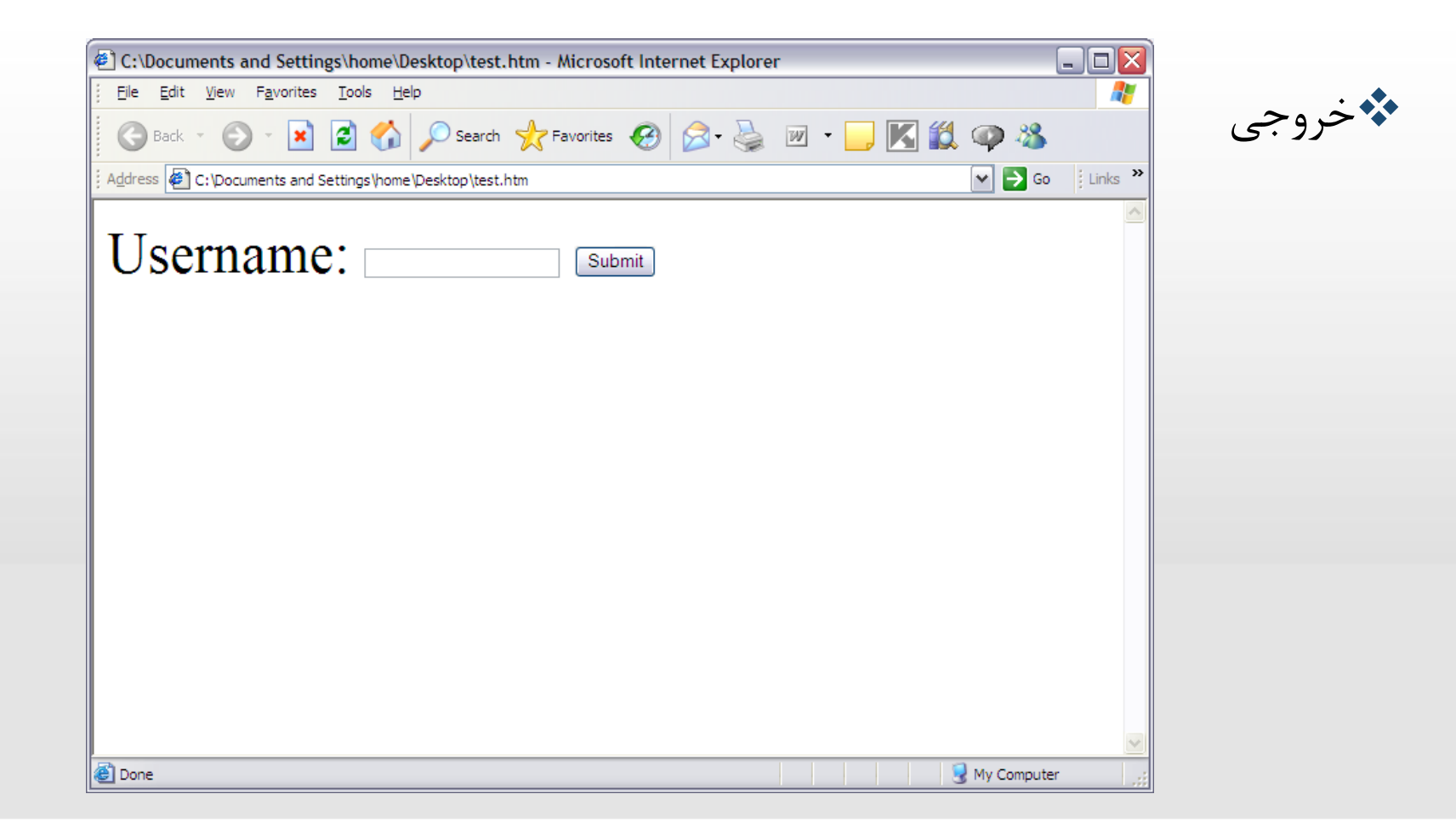

# فرم حاشیه دار

توسط برچسب <fieldset> شما می توانید یک حاشیه دور عناصر فرم خود ایجاد کنید و توسط برچسب <legend> می توانید کلماتی را روی قسمت بالایی حاشیه بنویسید.

### فرم حاشیه دار (ادامه)

مثال

<html> <body> <fieldset> <legend>Health information:</legend> <form> Height <input type="text" size="3"> Weight <input type="text" size="3"> </form> </form> </fieldset> </body> </html>

فرم حاشیه دار (ادامه)

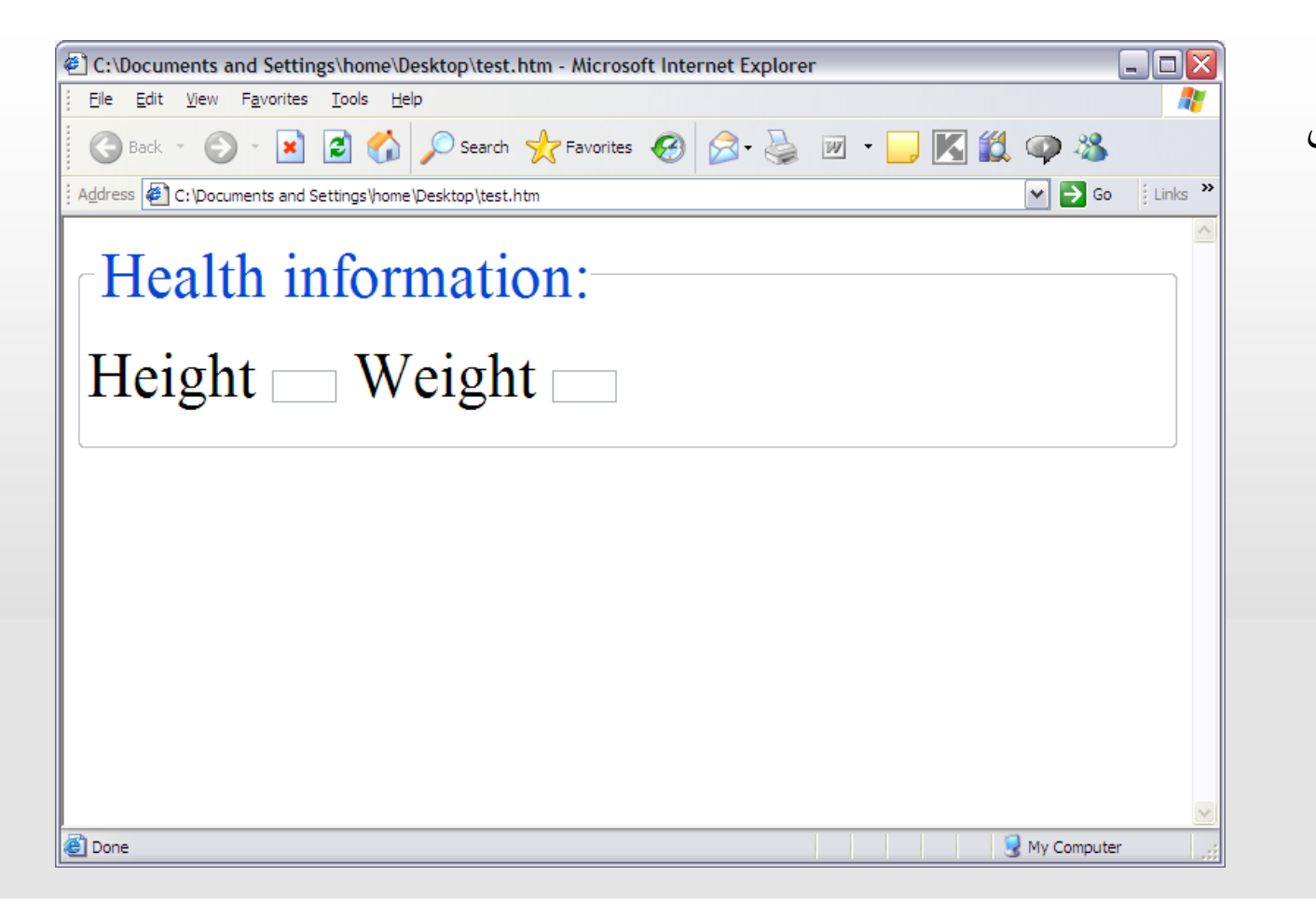

ا الجروجي

# قابها (frame)

با استفاده از قاب ها می توان چندید فایل html را بطور همزمان بر روی صفحه مرور گر نمایش داد. برای اینکار از دو برچسب زیر استفاده می شود:

برچسب <frameset> : این برچسب مشخص می کند که پنجره مرور گر چگونه بین قاب ها تقسیم شود.

html : این برچسب مشخص کننده قاب ها یا همان صفحات html

مثال : در این مثال صفحه به سه ستون تقسیم می شود. ستون اول و سوم ۲۵ درصد و ستون دوم ۵۰ درصد پهنای مرور گر را اشغال می کنند. فایل farme\_a.htm در ستون اول، فایل farme\_b.htm در ستون دوم، فایل farme\_c.htm در ستون سوم قرار

می گیرند.

<html> <frameset cols="25%,50%,25%"> <frame src="frame\_a.htm"> <frame src="frame\_b.htm"> <frame src="frame\_c.htm"> </frameset> </html>

| D: Documents of<br>Eile Edit View | and Settings\nasiri.BABAK\Desktop\test.htm<br>Favorites <u>T</u> ools <u>H</u> elp<br>- 💽 🙆 🏠 🔎 Search 📌 Favorites | - Microsoft I 🖃 🖾 🦓 | جى |
|-----------------------------------|----------------------------------------------------------------------------------------------------|---------------------|----|
| Address 🙋 nents an<br>Menu        | d Settings\nasiri.BABAK\Desktop\test.htm 🚩 🛃 Go                                                                    | Links "XONSPEED -   |    |
| frame_a                           | frame_b                                                                                                    | frame_c             |    |
| Done                              |                                                                                                    | My Computer         |    |

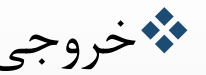

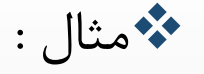

<html> <frameset rows="25%,50%,25%"> <frame src="frame\_a.htm"> <frame src="frame\_b.htm"> <frame src="frame\_c.htm"> </frameset> </html>

| 🗿 D: Wocuments and Settings\nasiri.BABAK\Desktop\test.htm - Microsoft I 🗐 🗖 🔯           |
|-----------------------------------------------------------------------------------------|
| Eile Edit View Favorites Iools Help                                                     |
| 🕜 Back - 🕥 - 💽 🙆 🏠 🔎 Search 🔶 Favorites 🊱 🔗 - 🌺 🎽                                       |
| Address 🔄 nents and Settings\nasiri.BABAK\Desktop\test.htm 🔽 🄁 Go 🛛 Links 🎽 💥 ONSPEED 🔹 |
| Menu                                                                                    |
| frame_a                                                                                 |
| frame b                                                                                 |
|                                                                                         |
|                                                                                         |
|                                                                                         |
| frame_c                                                                                 |
| A Done                                                                                  |

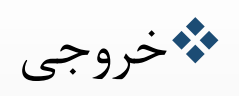

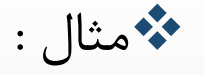

<html> <frameset rows="50%,\*"> <frame src="frame\_a.htm"> <frame src="frame\_b.htm"> <frame src="frame\_b.htm"> <frame src="frame\_c.htm"> </frameset> </frameset> </frameset>

| D: Documents and Setting           | s\nasiri.BABAK\Desktop\test.htm - Microsoft I 🗐 🗖 🔯    |
|------------------------------------|--------------------------------------------------------|
| <u>File Edit View Favorites To</u> | ools Help                                              |
| 🕝 Back + 🕥 + 💌 🖉                   | 🕈 🏠 🔎 Search 👷 Favorites 🧭 🎯 - 🌺 🂙                     |
| Address 🖉 nents and Settings\nasi  | ri.BABAK\Desktop\test.htm 😪 🛃 Go 🛛 Links 🎽 💥 ONSPEED 🔸 |
| Menu                               |                                                        |
| frame b                            | frame c                                                |
|                                    |                                                        |
|                                    |                                                        |

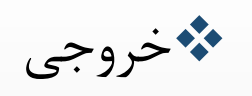

#### قگ span و div

این دو تگ جزو تگهای بسیار پر کاربرد در هنگام کار با CSSها می باشد.

المعمولاً اكثر طراحان از این دو تگ به یک صورت استفاده می کنند.

اما دارای تفاوتهای کوچکی هستند.

#### تگ span

تگ <span> سبب تعریف محدوده ای مشخص می شود. تمامی عناصرهایی که دورن تگهای 
span> و <span> قرار خواهند گرفت خواص آن را به ارث خواهند برد. خواصی از قبیل 
استیل (style).

برخلاف تگ های و <div> مرور گرها هیچ سطر جدیدی به اول یا آخر عنصر <span> اضاقه نمی کنند.

#### تگ span (ادامه)

🍫 در روش قدیمی :

🍫 در روش جدید :

الی دیگر:

<font color="#FF00FF">Hello!</font>

<span style="color:#FF00FF">Hello!</span>

Some text <span style="color:#0000AF;">another text</span> again text...

#### تگ span (ادامه)

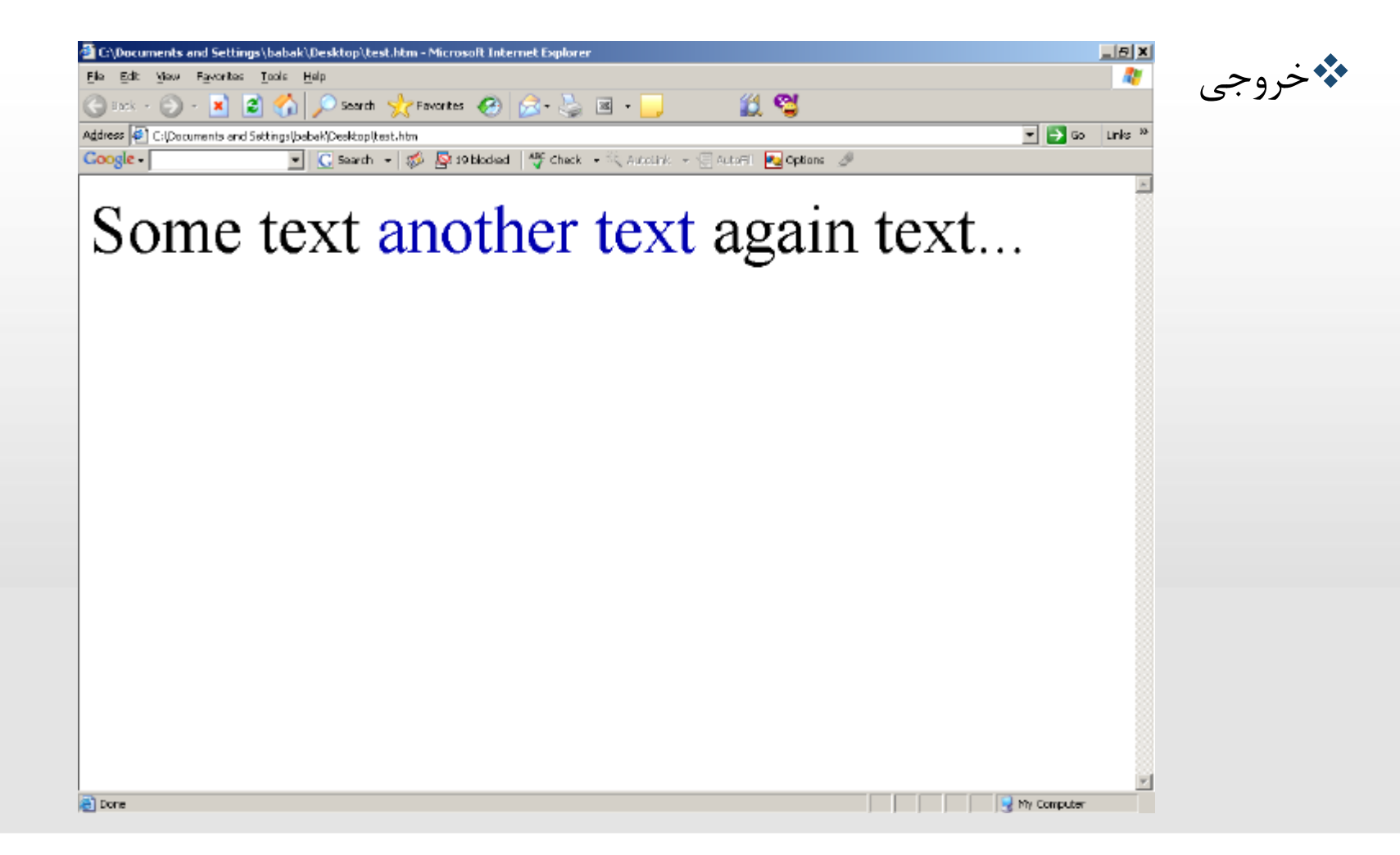

#### **ئگ** div

این تگ نیز سبب تعریف محدوده ای مشخص می شود و کاربرد آن شبیه به تگ <span> است.

للاف تگ <span> مرور گرها یک سطر جدید به اول و آخر عنصر div اضافه می کنند. ماننـد

عنصر .

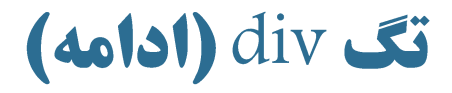

مثال 🕻

Some text <div style="color:#0000AF;"> another text </div> again text...

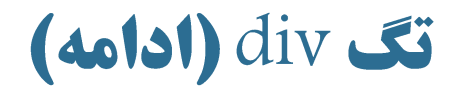

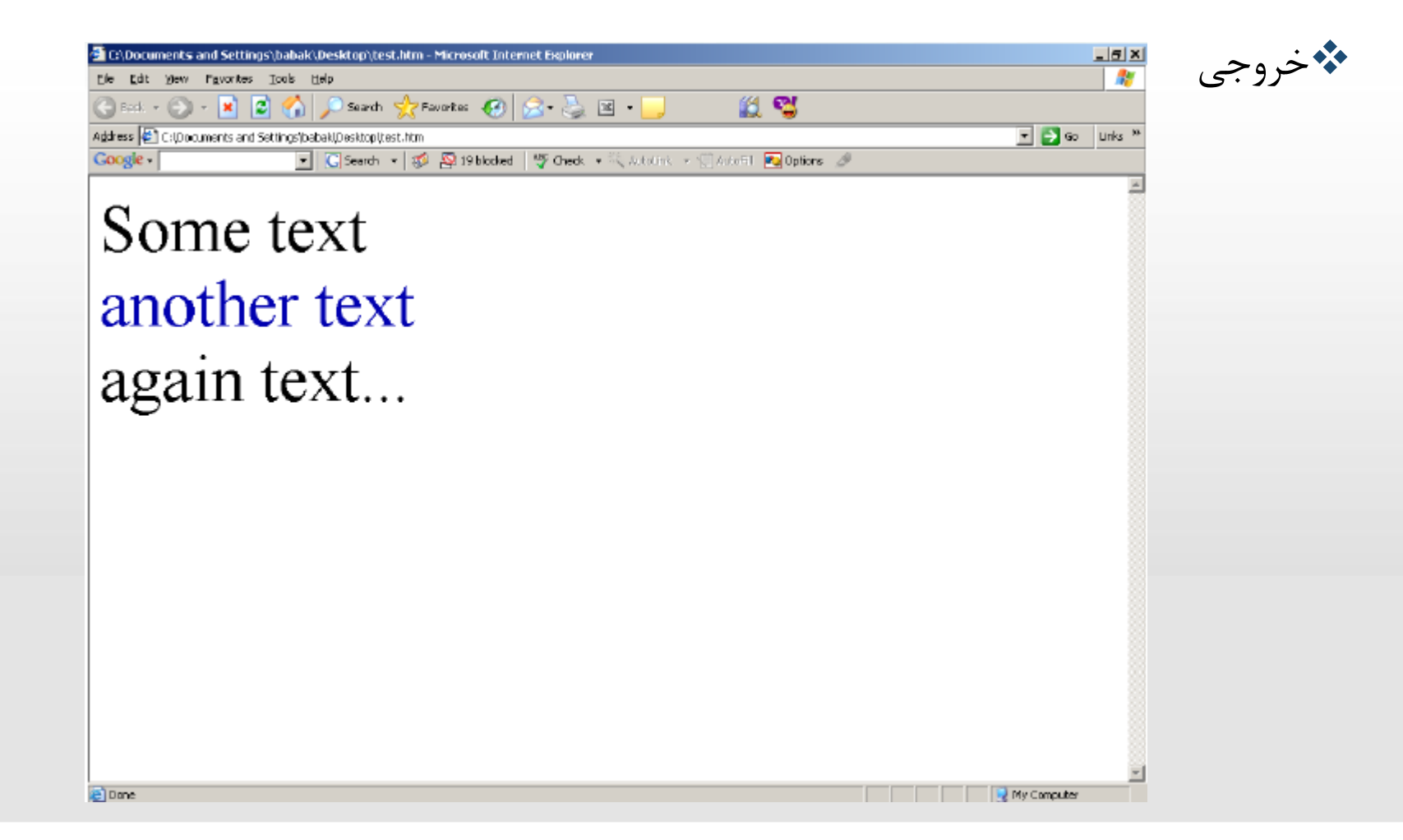